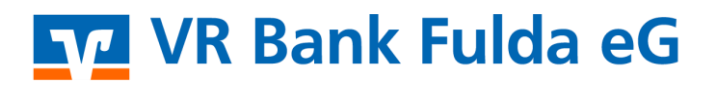

-Partuer der Region

## **OnlineBanking Privat-Firmenkunden**

Sichtbarkeit elektronischer Postfächer

1. Melden Sie sich zuerst unter "**OnlineBanking Privat- und Firmenkunden**" mit Ihrem **VR-NetKey** und Ihrer **PIN** an.

## Login OnlineBanking Privat- und Firmenkunden Beantragung Online-Banking Zugang Bestellung Sm@rt-TAN photo Leser <lu> Abbrechen Abbrechen

- 2. Wählen Sie die folgenden Menüpunkte:
- → Pfeil hinter Name: VR-NetKey-Inhaber
  → Profilauswahl

| Postfach | ⑦ Hilfe ∨ ⑧ ^              |
|----------|----------------------------|
|          | Persönliche Daten          |
|          | Profilauswahl              |
|          | Datenschutz & Sicherheit   |
|          | Steuern                    |
|          | Parachtigungan/Vallmachtan |

3. Klicken Sie nun auf die **"3 weißen Punkte**" hinter Ihrem gewünschten, hinterlegten Profil und auf den Button **"Bearbeiten".** 

## Profilauswahl

<complex-block>

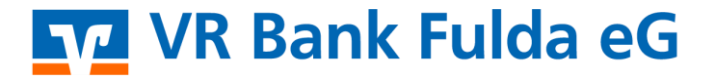

←

-Partuer der Regiou

4. Ihnen werden in dieser Übersicht alle Personenstämme angezeigt, bei denen Sie selbst Konto- oder Mitkontoinhaber sind, sowie über alle Konten, bei denen Sie eine Konto- oder Kundenvollmacht erhalten haben, unabhängig davon, ob diese in Ihrer Kontenübersicht im OnlineBanking angezeigt werden.

Entscheiden Sie mithilfe des **Aktivierungsbuttons** hinter jedem Stamm, welche Postfächer in Ihrem elektronischen Postfach angezeigt werden sollen und welche nicht. Klicken Sie anschließend auf **"Speichern"**.

| ofilname              |                                                                                                    |                                                      |  |
|-----------------------|----------------------------------------------------------------------------------------------------|------------------------------------------------------|--|
| Privat und Business   |                                                                                                    |                                                      |  |
| stallu                | ngan fiju Iku Dastfach                                                                                         |                                                      |  |
| istellu               | ngen für ihr Postfach                                                                                          |                                                      |  |
| haben di<br>gestellt. | e Möglichkeit, die Anzeige Ihrer Postfächer zu filtern. Ihre Auswahl hat keinen Einfluss auf das jeweilige Pos | tfach. Dokumente und Nachrichten werden dort weiterh |  |
|                       |                                                                                                    |                                                      |  |
| 76                    |                                                                                                    |                                                      |  |
|                       |                                                                                                    |                                                      |  |
| v                     |                                                                                                    |                                                      |  |
|                       |                                                                                                    |                                                      |  |
| v                     |                                                                                                    |                                                      |  |
|                       |                                                                                                    |                                                      |  |
| v                     |                                                                                                    |                                                      |  |
|                       |                                                                                                    |                                                      |  |
| v                     |                                                                                                    |                                                      |  |
|                       |                                                                                                    |                                                      |  |
| Ů                     | Union Investment                                                                                               |                                                      |  |
|                       |                                                                                                    |                                                      |  |
| -2-                   | Schwäbisch Hall                                                                                                |                                                      |  |
| _                     |                                                                                                    | _                                                    |  |
| 572                   | DZ PRIVATBANK                                                                                                  |                                                      |  |
|                       |                                                                                                    | _                                                    |  |
| R+I/                  | R+V Versicherungsgruppe                                                                                        |                                                      |  |

Eine Reaktivierung zunächst ausgeschlossener Personenstämme im elektronischen Postfach ist jederzeit möglich. Gehen Sie hierfür zurück auf die **"Profilauswahl**".

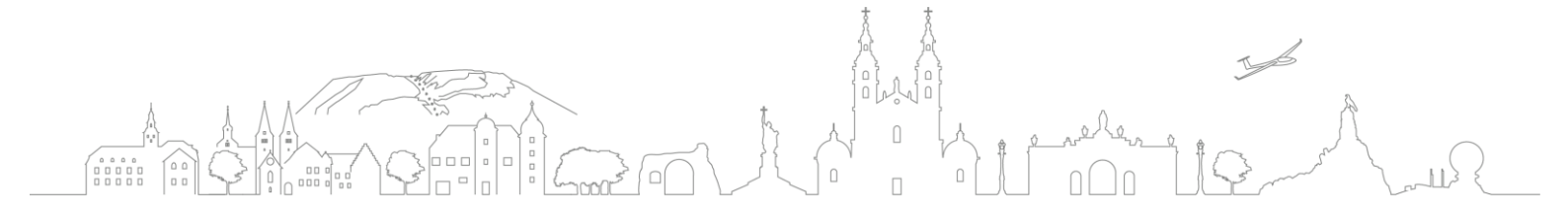